### ・スマートフォンの場合

#### ①zoomアプリをダウンロード

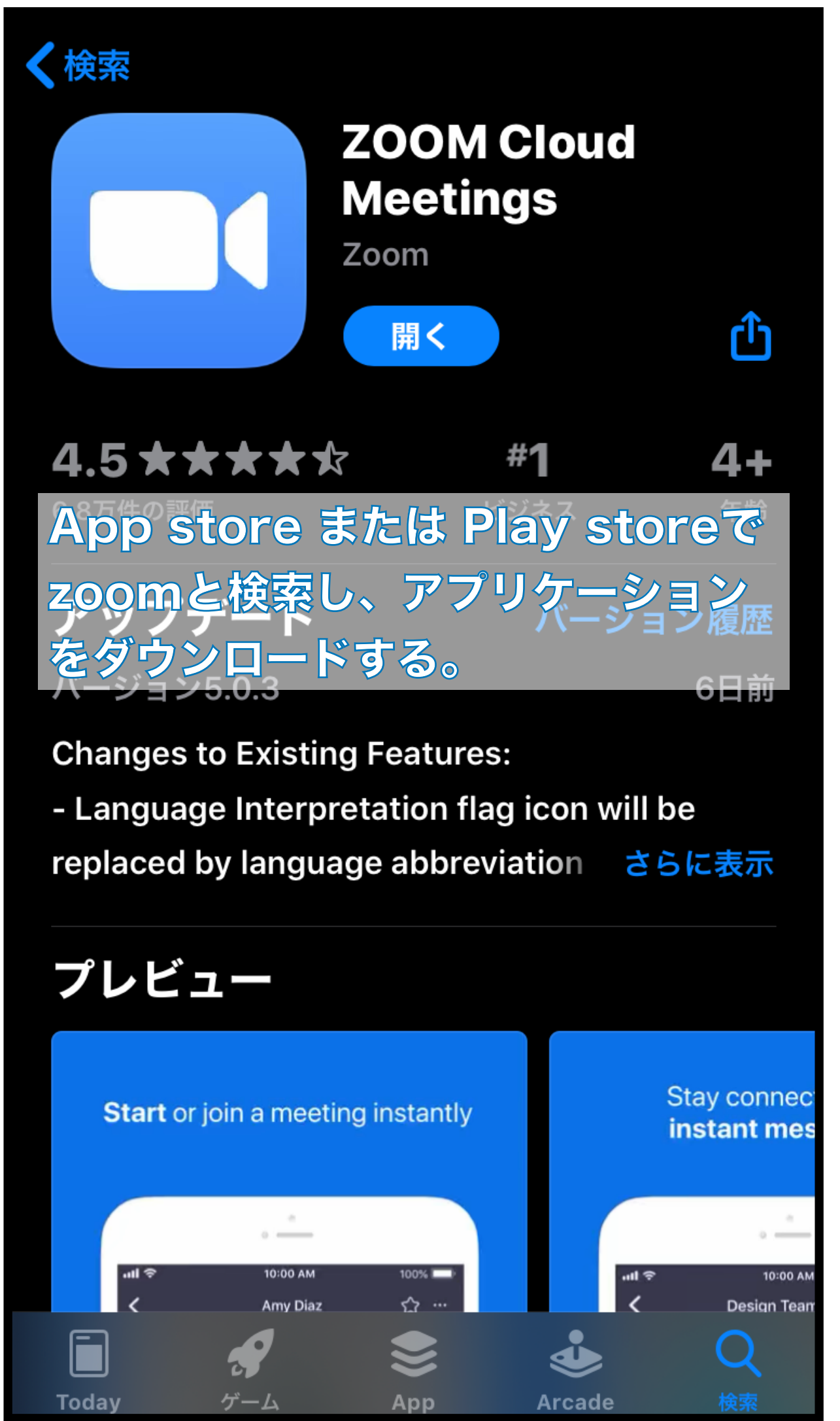

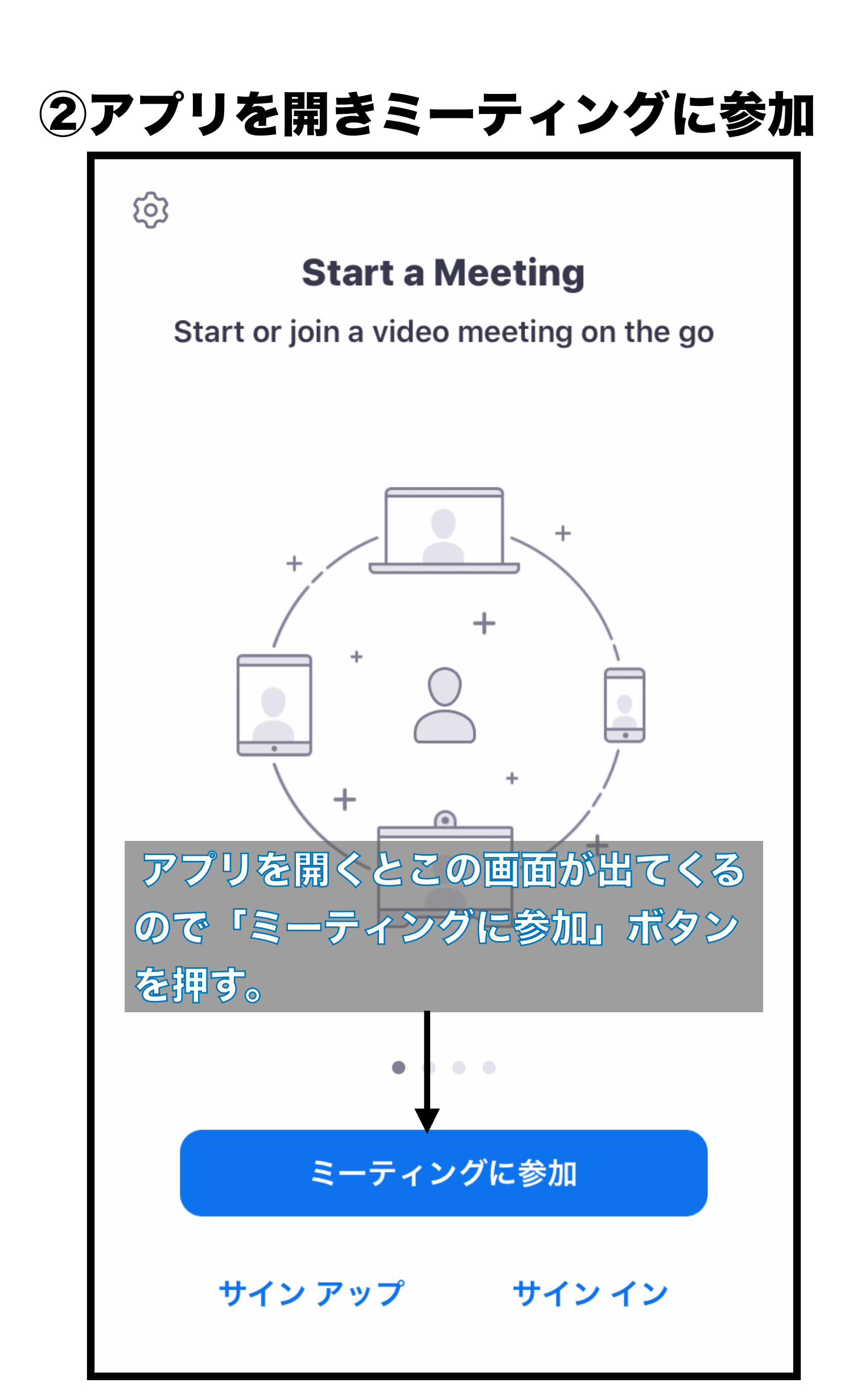

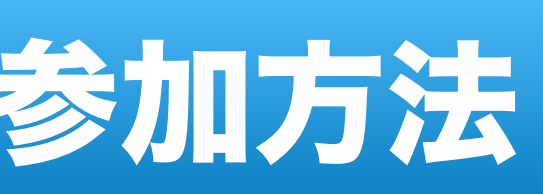

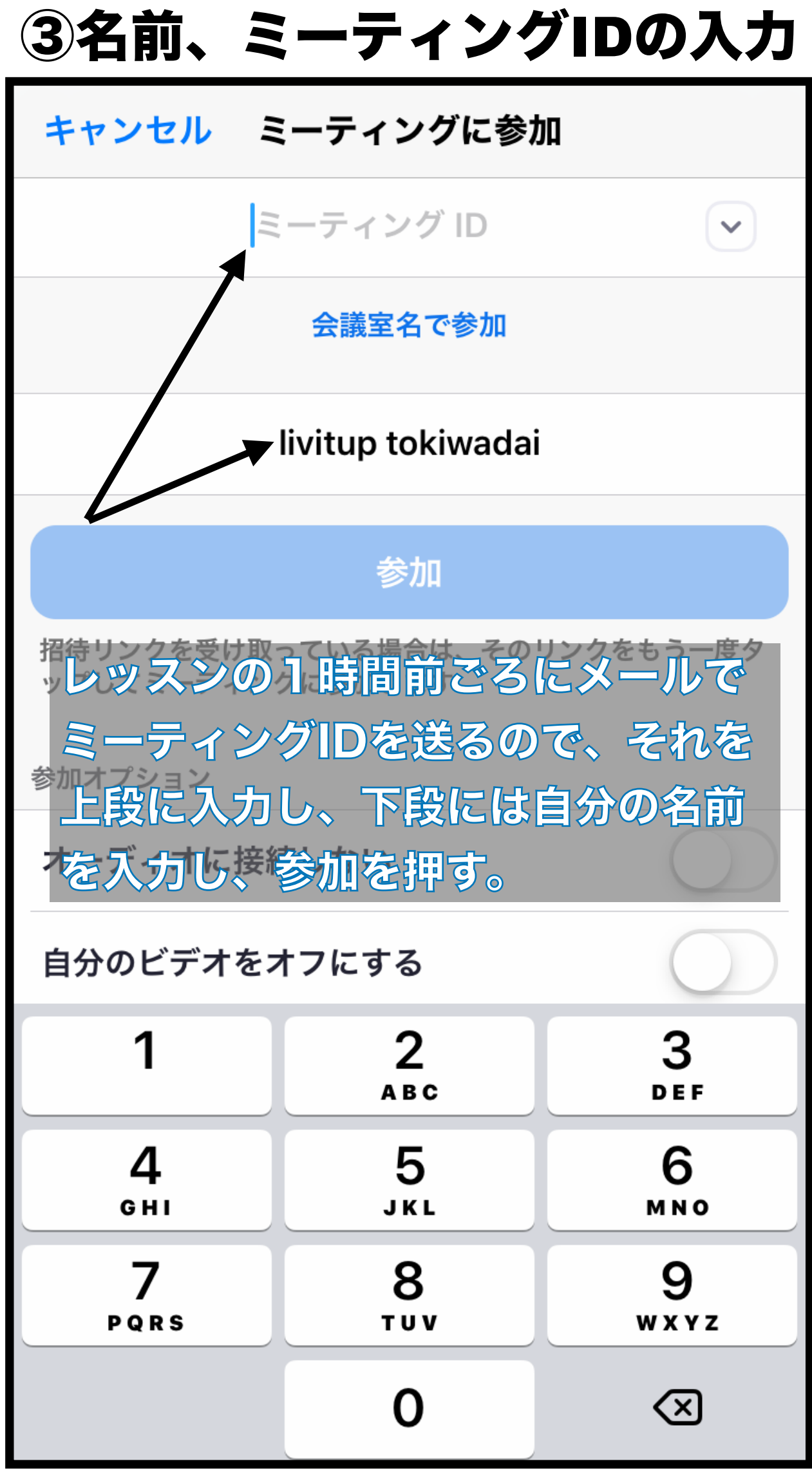

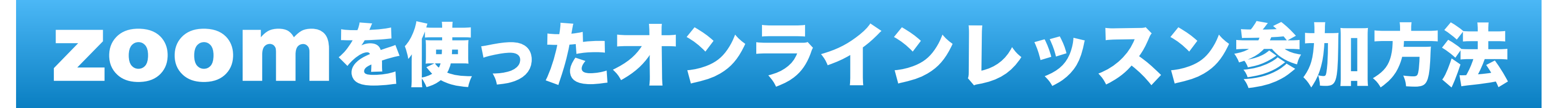

### ・スマートフォンの場合

#### ④パスワードの入力

| ŝ                                       |  |  |  |  |
|-----------------------------------------|--|--|--|--|
| Start a Meeting                         |  |  |  |  |
| Start or join a video meeting on the go |  |  |  |  |
| ミーティング パスワードを入力して<br>ください               |  |  |  |  |
| パスワード                                   |  |  |  |  |
| キャンセル 続行                                |  |  |  |  |
| 同じ 必一 ル に 記載 されて いる パ スワ ー ド を 入力 する。   |  |  |  |  |
| • • • •                                 |  |  |  |  |
| ミーティングに参加                               |  |  |  |  |
| サインアップ サインイン                            |  |  |  |  |

| 5待合室で得                     |
|----------------------------|
|                            |
| このミーティンを<br>続けています         |
|                            |
| ミーティング ID                  |
| 時刻                         |
| 日付                         |
| 時間までこの<br>レッスン開始<br>入室できるよ |
|                            |
|                            |
|                            |
|                            |
|                            |
|                            |

#### 寺機

| ピラーヨガ                              | 退出           | 1 |
|------------------------------------|--------------|---|
| グをホストが開始するまで待                      |              |   |
|                                    |              |   |
|                                    | 815 9351 342 | ō |
| 2:00                               | 0 午後 日本標準時   | 坊 |
|                                    | 2020-05-26   | ô |
| )場所で待機<br>時間になる<br>こうになる。<br>サインイン | 。<br>と承認され   |   |
|                                    |              |   |
|                                    |              |   |
|                                    |              |   |
|                                    |              |   |
|                                    |              |   |

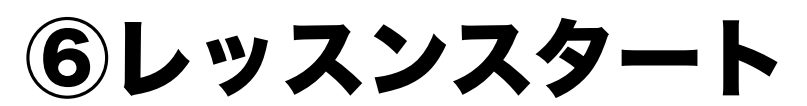

| $(\mathbf{t})$     | Ś                  | Zoom ~         |              | 退出 |
|--------------------|--------------------|----------------|--------------|----|
|                    |                    |                |              |    |
| 1                  | έ / 🏤 λ            |                |              |    |
|                    | 他のユーザ<br>オーディオ     | ーの音声を<br>に参加して | 聞くには<br>ください |    |
| 14                 | インターネ              | ットを使用          | した通話         |    |
|                    | =                  | キャンセル          |              |    |
| カメ                 | ラへのアク              | セスを言           | 行可し、         | イン |
| ーネ                 | 、ットを使用             | した通調           | まを選択         | 0  |
| 左下                 | 「の「オーテ             | イオ」く           | と「ビデ<br>ナフ   | 才」 |
| 77                 |                    | 通りに            |              |    |
| <b>()</b><br>オーディオ | <b>し</b><br>ビデオの停止 | ▲<br>大有        | 参加者          | ſ  |
|                    |                    |                |              |    |

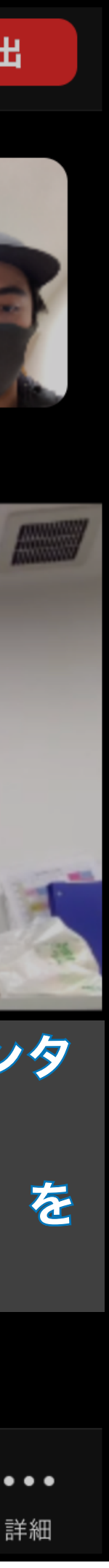

## ・ PCの場合

#### 1 zoomをダウンロード

| <b>ZOOM</b> ソリューション マプランと価格 営業担当へのお問い合わせ ミーティングに参加する ミーティングを開催する マ サインイン サインアップは無料です                                                                                                    | <b>ZOOM</b> ソリューション マプランと価格 営業担当へのお問い合わせ ミーティングに参加する ミーティングを開催する マ サインイン サインアン                                                                                                    |
|----------------------------------------------------------------------------------------------------|----------------------------------------------------------------------------------------------------|
| ダウンロードセンター 「管理者用をダウンロード・                                                                                                    | ダウンロードセンター 「管理者用をダウンロード・                                                                                                    |
| ミーティング用Zoomクライアント<br>最初にZoomミーティングを開始または参加されるときに、ウェブブラウザのクライアント<br>が自動的にダウンロードされます。ここから手動でダウンロードすることもできます。<br>ダウンロード<br>パージョン5.0.4 (25694.0524)                                                       | ミーティ<br>最初にZoomミ<br>が自動的にダウ<br>ダウンロ<br>ダウンロ<br>ダウンロ<br>マライアント<br>含ます。<br>マライアント<br>含ます。                                                                                                    |
| Micros oft Outlook用Zoomプラグイン<br>Outlook用ZoomプラグインをインストールするとMicrosoft Outlookソールバー上にボタン<br>が表示され、1回のクリックでミーティングの開始や日程の設定を実行できるようになりま<br>す。<br>グウンコード バージョン5.0.25583.0521<br>ウェブ上でCutlookアドオンとしてZoomを追加 | <ul> <li>ホーラィオに接続しない</li> <li>自分のビデオ・オフにする</li> <li>Microsol</li> <li>Outlook用Zoorn<br/>が表示され、11<br/>す。</li> <li>ダウンロード</li> <li>ノーション5.0/5583.0521</li> <li>ウェブ上でOutlookアドオンとしてZormを近加</li> </ul> |
|                                                                                                    | IBM Notes用Zoomプラグイン                                                                                                    |
|                                                                                                    |                                                                                                    |

#### zoomのホームページからダウンロードを行い、zoomを開く。

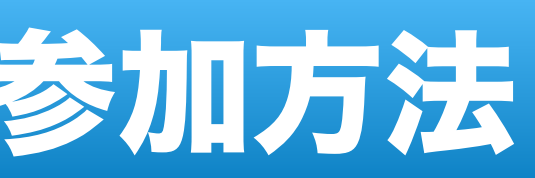

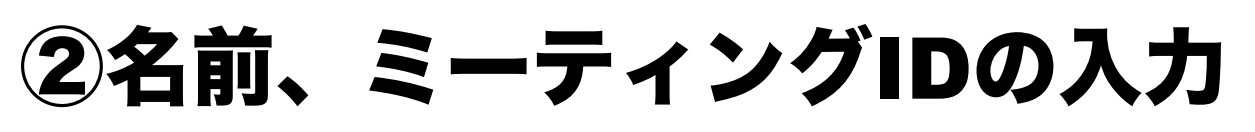

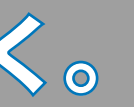

ミーティングに参加をクリックし、レッスンの1時間前ごろ にメールでミーティングIDを送るので、それを上段に入力、 下段には自分の名前を入力し、参加をクリック。

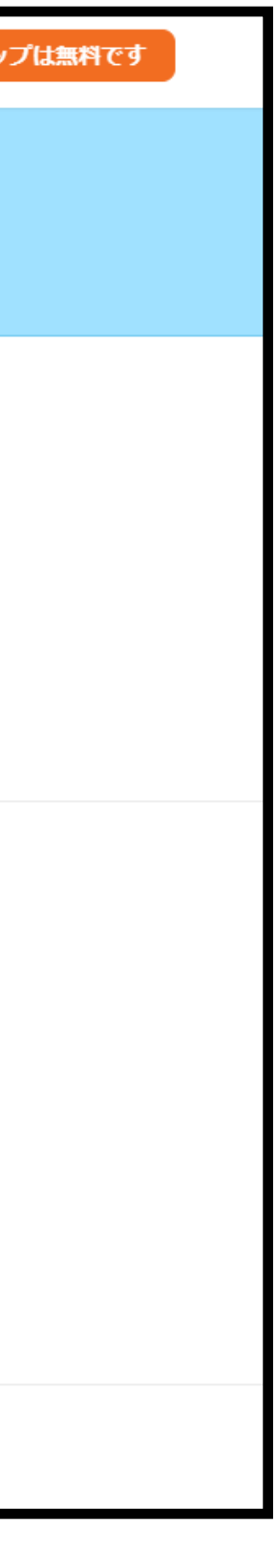

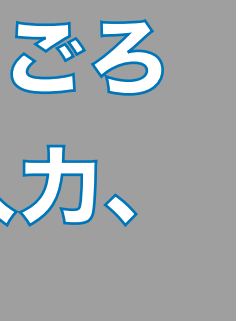

## ・ PCの場合

#### ③パスワードの入力

| <b>ZOOM</b> ソリューション ▼ プランと価格 営業担当へのお問い合わせ ミーティングに参加する ミーティングを開催する ▼ サインイン サインアップは無料です                                                                 | <b>ZOOM</b> ソリューション ▼ プランと価格 営業担当へのお問い合わせ ミーティングに参加する ミーティングを開催する ▼ サインイン サインアッ |
|----------------------------------------------------------------------------------------------------|---------------------------------------------------------------------------------|
| ダウンロードセンター 「管理者用をダウンロード・                                                                                                    | ダウンロードセンター                                                                      |
| ミーティングパスワードを入力して<br>最初にZoomを<br>が自動的にな<br>ダウンロ<br>Microsoo<br>Outdook用Zoon<br>が表示され、11<br>タウンロード<br>ノージョン/02583.0521<br>ウェブ上でOutdookアドオンとし、ZoonF21831 |                                                                                 |
| IBM Notes用Zoon プラグイン                                                                                                    |                                                                                 |

#### 同じメールに記載されているパスワードを入力し、ミーティン グに参加をクリック。

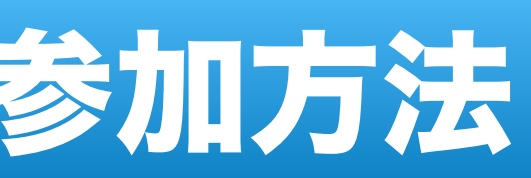

#### 4待合室で待機

時間までこの画面で待機。レッスン開始時間になると承認され入 室できるようになる。

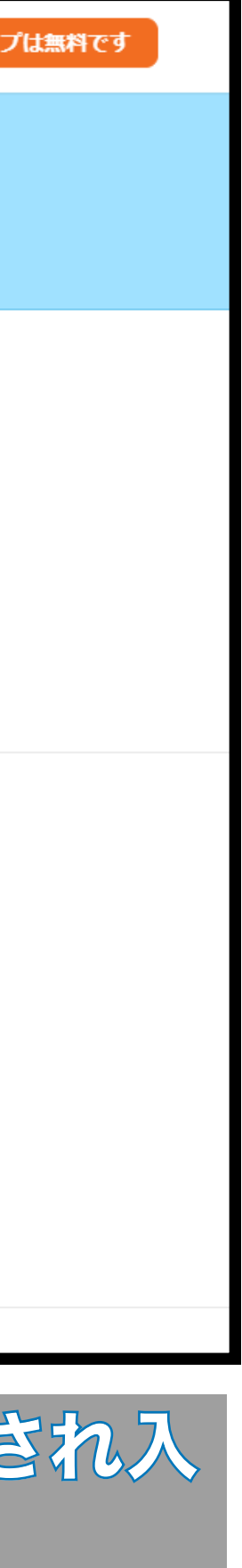

・ PCの場合

⑤レッスンスタート

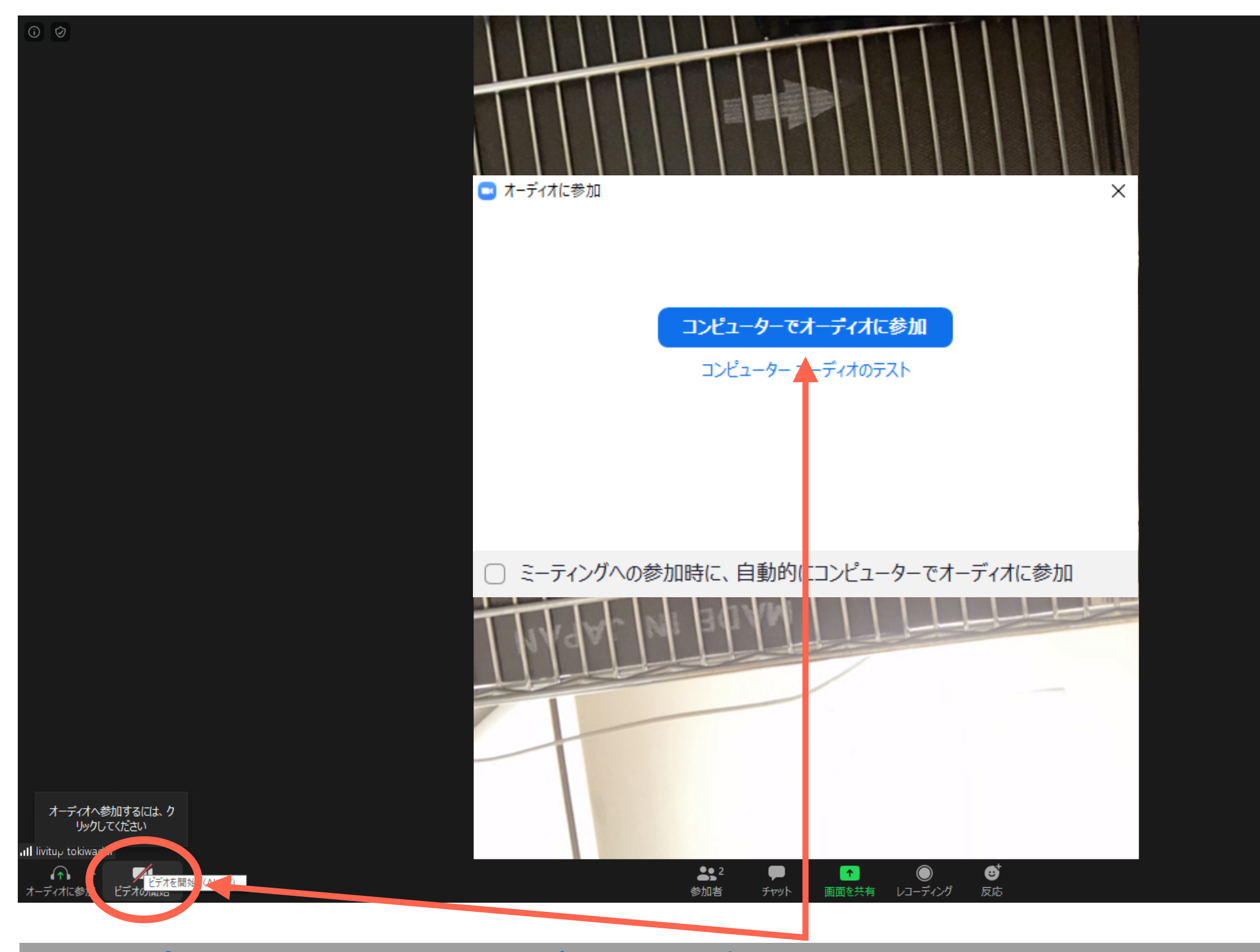

### コンピューターでオーディオに参加をクリックし、左下のビデオの開始 をクリック。

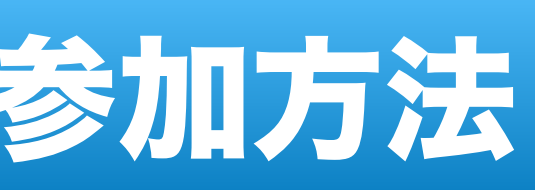

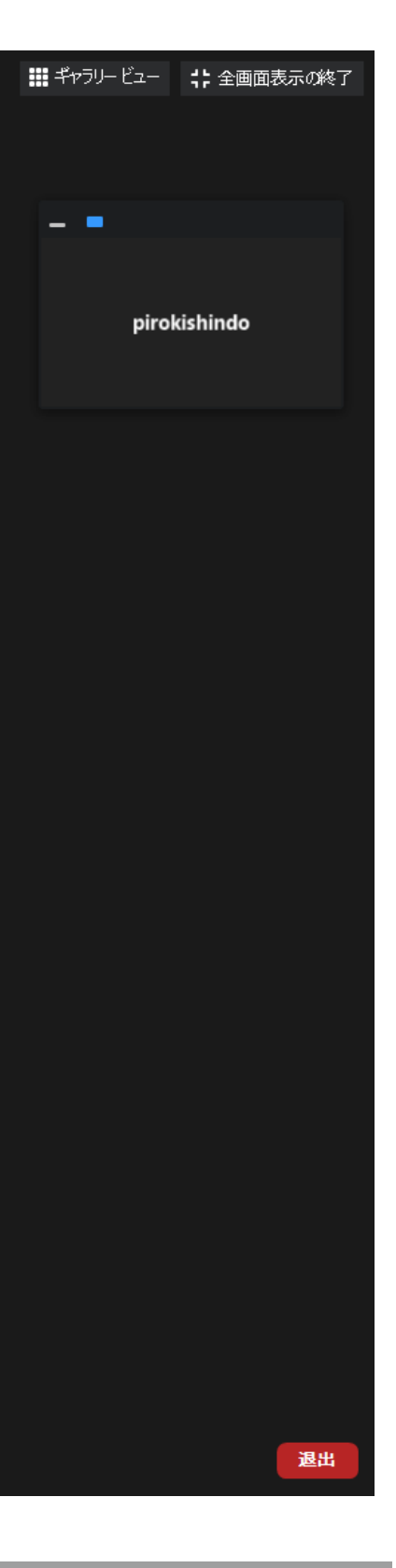

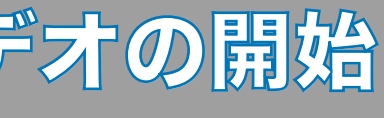